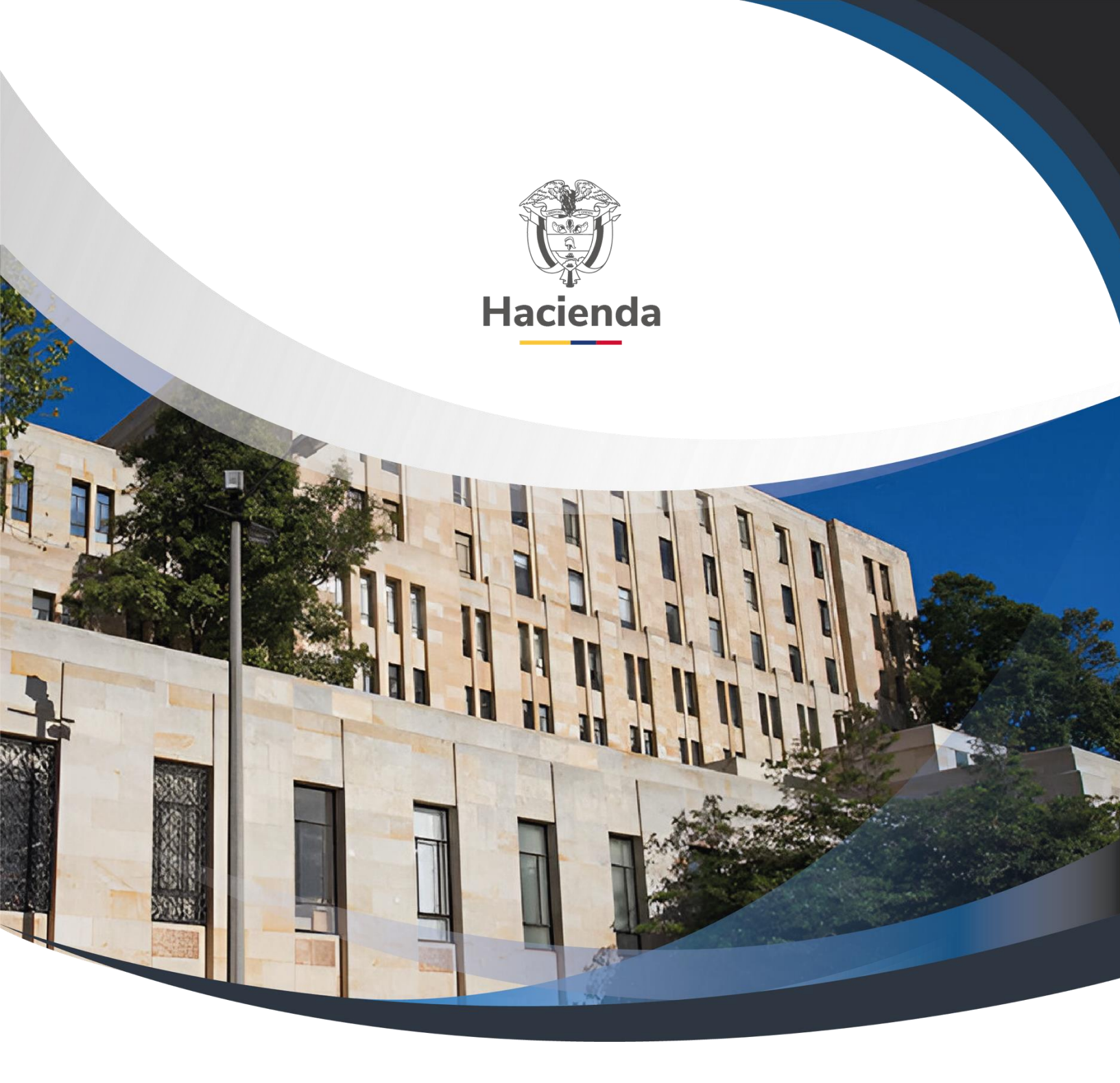

Guía Trasladar Obligaciones que Constituyen Cuentas por Pagar

Versión 2.0

02 de septiembre de 2024

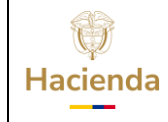

| Código: | NA | Fecha: | 02-09-2024 | Versión: | 2.0 | Página: | 2 de 12 |
|---------|----|--------|------------|----------|-----|---------|---------|
|         |    |        |            | -        |     |         |         |

# CONTENIDO

| O | BJETI | IVO                    | 3  |
|---|-------|------------------------|----|
| 1 | RE    | GISTRAR OBLIGACION     | 4  |
|   | 1.1   | Perfil y Ruta          | 4  |
|   | 1.2   | Precondiciones         | 4  |
|   | 1.3   | Cómo conectarse        | 5  |
|   | 1.4   | Acciones:              | 5  |
| 2 | DC    | OCUMENTOS RELACIONADOS | 10 |
| 3 | BA    | SE LEGAL               | 10 |
| 4 | HIS   | STORIAL DE CAMBIOS     | 11 |

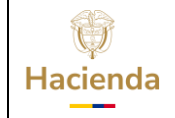

|  | Código: | NA | Fecha: | 02-09-2024 | V | /ersión: 2 | 2.0 | Página: | 3 de 12 |
|--|---------|----|--------|------------|---|------------|-----|---------|---------|
|--|---------|----|--------|------------|---|------------|-----|---------|---------|

#### OBJETIVO

Con el cierre de cada vigencia fiscal, de acuerdo con la gestión registrada por cada Unidad Ejecutora o subunidad, se debe constituir el rezago presupuestal que será ejecutado en la siguiente vigencia.

Para lo anterior, el primer día hábil de cada vigencia fiscal, dentro del aplicativo SIIF NACION 2, la Administración SIIF, genera un proceso de cierre provisional, en el cual se constituyen los topes de rezago, que corresponde a tener un total por rubro presupuestal a nivel de decreto por Unidad Ejecutora y subunidad, de todos los compromisos registrados a 31 de diciembre de cada año con saldo por obligar y de todas las obligaciones con saldo por pagar.

Una vez efectuado el cierre provisional, la Dirección del Tesoro Nacional y las Unidades Ejecutoras que administran recursos propios deben distribuir el PAC para la vigencia fiscal que inicia, por cada Posición PAC y cada una de las vigencias PAC (Vigencia Actual, Rezago año Siguiente y Rezago año Anterior), distribución que debe estar concluida el primer día hábil de cada año.

A partir del 1 de enero y hasta el día 20 de enero de cada vigencia fiscal, las Unidades Ejecutoras y subunidades podrán hacer ajustes a la constitución del rezago, reducir o anular Obligaciones, reducir o anular Compromisos y reducir o anular Certificados de Disponibilidad.

Finalizado el periodo para realizar los ajustes al rezago, la Administración SIIF, genera el proceso de cierre definitivo de la vigencia que termina, para constituir los topes de rezago definitivos.

Este cierre, la administración SIIF lo realiza el día 20 de enero, como última fecha y durante el periodo de transición cada 3 días, con el fin de ir actualizando el valor de los topes de rezago con los ajustes que se vayan realizando en el periodo de transición.

Cada Unidad Ejecutora o subunidad, para poder iniciar la gestión del rezago presupuestal debe efectuar el *traslado* de los Compromisos con saldo por obligar y las Obligaciones con saldo por pagar; en el traslado, el sistema controlará que

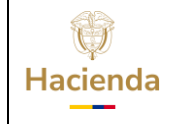

| <b>Código:</b> NA <b>Fecha:</b> 02-09-2024 <b>Versión:</b> 2.0 <b>Página:</b> 4 de 12 |
|---------------------------------------------------------------------------------------|
|---------------------------------------------------------------------------------------|

no se puedan trasladar más documentos de los que soporta el tope de rezago constituido con el cierre definitivo.

### **1 REGISTRAR OBLIGACION**

## 1.1 Perfil y Ruta

**PERFIL:** Pagador Central y/o Pagador Regional

RUTA: GESTION DE GASTOS (EPG) / Rezago / Registrar Obligación

| SELECCIONE OPCION<br>Radicación de soportes                              | ×         | DIAN GESTION GENERAL N.C (13-10-00-000)<br>= wpardo wpardo (wpardo)                                       |               |
|--------------------------------------------------------------------------|-----------|----------------------------------------------------------------------------------------------------|---------------|
| Obligación                                                               | >         | PRUEBA - ADMINISTRATIVO<br>Útima visita: 2020-01-08 14:24:27 Hora Colombia                                |               |
| Orden de Pago Presupuestal de Gasto                                      | >         |                                                                                                    |               |
| Administración de deducciones                                            | >         | Registrar Obligación de Rezago Presupuestal                                                               |               |
| Reintegro                                                                | >         |                                                                                                    |               |
| Ejecución Masiva                                                         | >         | Fecha de registro * 2020-01-09                                                                            |               |
| Gestión caja menor                                                       | >         | Fecha maxima para constituir cuentas por pagar     20-01-2020       Obligación presupuestal     *         |               |
| Viáticos                                                                 | >         | Obligationes                                                                                              |               |
| Legalizaciones                                                           | >         |                                                                                                    |               |
| Vigencias Futuras                                                        | >         | Oolgacon Compromiso lercero - Fecha Estado Plan de pagos Eli      «No contiene registros »>               | minar         |
| Rezago                                                                   | $\sim$    | 1640                                                                                                    | Página 1 de 1 |
| Establecer Tope                                                          |           |                                                                                                    | · · · · ·     |
| Modificar Tope                                                           |           | Ver Cupo PAC Disponible                                                                                   | Eliminar      |
| Registrar Compromiso                                                     |           |                                                                                                    |               |
| Registrar Obligación                                                     |           | Planes de pago                                                                                            |               |
| Cargas                                                                   | >         |                                                                                                    |               |
| Consultas                                                                | >         | Obligación Descripción Posicion PAC Fecha Atributo Saldo por OrdenarPag Ap<br><< No contiene registros >> | blicar Fecha  |
| Panartas                                                                 |           | I€€ <u></u> →>1                                                                                           | Página 1 de 1 |
| https://portal3.siifnacion.gov.co/SIIF.Presentacion/,DanaInfo=.acsAfeug: | z8-Jnur56 | urSBu6VC22 + HandlerNavegacion.ashv?transaccion=EPG085                                                    | +             |

### **1.2 Precondiciones**

- Obligaciones de vigencia año anterior con saldo por pagar
- Cupo PAC disponible

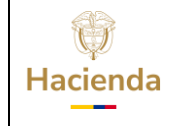

| Código: | NA | Fecha: | 02-09-2024 | Versión: 2.0 | Página: | 5 de 12 |
|---------|----|--------|------------|--------------|---------|---------|
|         |    | -      |            |              |         |         |

### **1.3 Cómo conectarse**

El usuario debe ingresar por la Unidad Ejecutora o Subunidad por donde se esté registrando la gestión.

# 1.4 Acciones:

|                                                          |                          | 2020.04.0            |                                  |          |                       |               |
|----------------------------------------------------------|--------------------------|----------------------|----------------------------------|----------|-----------------------|---------------|
| echa de registr                                          | D *                      | 2020-01-0            | J9 <b>–</b>                      |          |                       |               |
| echa máxima p                                            | ara constituir cuentas j | por pagar 20-01-2020 | )                                |          |                       |               |
| bligación presu                                          | ipuestal *               |                      |                                  |          |                       |               |
| Obligaciones                                             |                          |                      |                                  |          |                       |               |
| Obligación                                               | Compromiso               | Tercero              | Fecha                            | Estado   | Plan de pagos         | Eliminar      |
|                                                          |                          | << 1                 | No contiene registros >          | >        |                       |               |
| ∢∢[                                                      |                          |                      |                                  |          |                       | Página 1 de 1 |
| 4                                                        |                          |                      |                                  |          |                       |               |
|                                                          |                          |                      |                                  | Ve       | r Cupo PAC Disponible | Eliminar      |
|                                                          |                          |                      |                                  |          |                       |               |
| Planes de pago                                           | odos                     |                      |                                  |          |                       |               |
| Planes de pago<br>DSeleccionar To                        |                          |                      |                                  |          | Saldo por OrdonarPag  | Aplicar Fecha |
| Planes de pago<br>Deleccionar To<br>Obligación           | Descripción              | Posicion PAC         | Fecha                            | Atributo | Saluo por Ordenarrag  |               |
| Planes de pago<br>Seleccionar Tr<br>Obligación           | Descripción              | Posicion PAC         | Fecha<br>No contiene registros > | Atributo | Saluo por Ordenarrag  |               |
| Planes de pago<br>]Seleccionar Tr<br>Obligación<br>I∢∢[] | Descripción              | Posicion PAC         | Fecha<br>No contiene registros > | Atributo | Saldo por Ordenarrag  | Página 1 de 1 |

Definir fecha de registro: Debe corresponder al día del registro.

La fecha máxima para constituir cuentas por pagar corresponde a la fecha hasta la cual la Unidad Ejecutora o subunidad puede efectuar los traslados de documentos.

**Obligación Presupuestal**: Al hacer clic en la lupa de búsqueda "Obligación Presupuestal", el aplicativo presenta una ventana en la cual el usuario debe hacer la búsqueda de las obligaciones con saldo por pagar.

| W<br>Hacienda | Guía Trasladar | Obligacio | ones que Cor | nstituyen | Cuer | ntas por | Pagar   |
|---------------|----------------|-----------|--------------|-----------|------|----------|---------|
| Código:       | NA             | Fecha:    | 02-09-2024   | Versión:  | 2.0  | Página:  | 6 de 12 |

Esta búsqueda de Obligaciones tiene como filtro la posición PAC, el sistema mostrará todas las obligaciones que tienen saldo por pagar y que tienen líneas de pago con la posición PAC seleccionada.

| isqueda de una Obligación I | resupuestal de Gasto                                                                       |                    |
|-----------------------------|--------------------------------------------------------------------------------------------|--------------------|
| Posicion PAC *              | Seleccione                                                                                 |                    |
|                             | Seleccione                                                                                 |                    |
|                             | 1-2 ANC - GASTOS GENERALES NACION CSF                                                      |                    |
| Seleccionar Todos           | 1-3 ANC - TRANSFERENCIAS CTES Y GTOS COMERCIAL<br>3-8 CNC - INVERSION ORDINARIA NACIÓN CSF | IZACION NACION CSF |
| Seleccior Identificación    | Estado Fecha Registrada Observaciones                                                      |                    |
|                             | << No contiene registros >>                                                                |                    |
| 14 4 8                      | — ▶ ▶I Página 1 de 1                                                                       |                    |

Se debe seleccionar la o las obligaciones que desea trasladar. Para facilitar la selección puede marcar la opción de **"Seleccionar Todos"**, de esta manera, el sistema le permitirá trasladar las primeras 150 obligaciones con saldo.

|              | -              | supuestal de Oas | 510                |               |
|--------------|----------------|------------------|--------------------|---------------|
| Posicion PAC | *              | 1-2 ANC - G/     | ASTOS GENERALES NA | CION CSF V    |
|              |                |                  |                    | Buscar        |
|              |                |                  |                    |               |
| Seleccion    | ar Todos       |                  |                    |               |
| Seleccior    | Identificación | Estado           | Fecha Registrada   | Observaciones |
| 4            | <u>642919</u>  | Generada         | 2019-11-18         |               |
| <b>\$</b>    | <u>643819</u>  | Generada         | 2019-11-18         |               |
| <b>Z</b>     | <u>645019</u>  | Generada         | 2019-11-18         |               |
|              | <u>694219</u>  | Generada         | 2019-12-05         |               |
|              | <u>696919</u>  | Generada         | 2019-12-05         |               |
|              | <u>697019</u>  | Generada         | 2019-12-05         |               |
|              | 701719         | Generada         | 2019-12-07         |               |
|              | <u>701819</u>  | Generada         | 2019-12-07         |               |
|              | <u>701919</u>  | Generada         | 2019-12-07         |               |
|              | 702019         | Generada         | 2019-12-07         |               |
|              | 702119         | Generada         | 2019-12-07         |               |
|              | <u>702219</u>  | Generada         | 2019-12-07         |               |
|              | 702319         | Generada         | 2019-12-07         |               |
|              | <u>702419</u>  | Generada         | 2019-12-07         |               |
|              | 702519         | Generada         | 2019-12-07         |               |

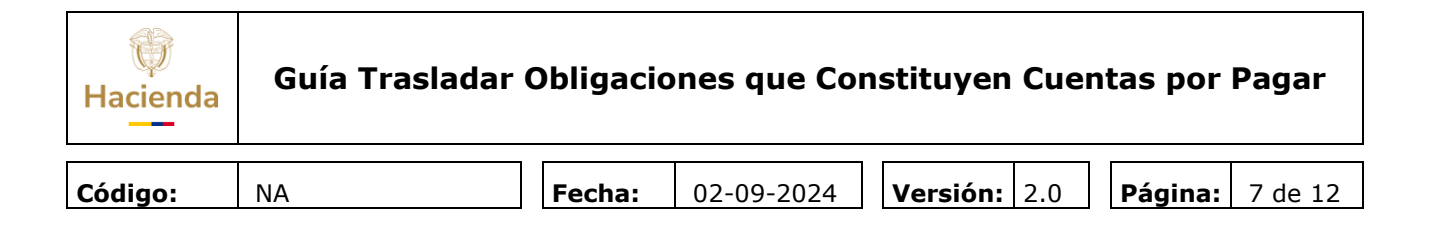

| strar Obligació                                     | n de Rezago Presupue                        | stal                                   |              |          |                          |               |
|-----------------------------------------------------|---------------------------------------------|----------------------------------------|--------------|----------|--------------------------|---------------|
| echa de registr<br>echa máxima p<br>bligación presu | o *<br>ara constituir cuentas<br>ipuestal * | 2020-01-09<br>por pagar 20-01-2020<br> | -            |          |                          |               |
| bligaciones                                         |                                             |                                        |              |          |                          |               |
| Obligación                                          | Compromiso                                  | Tercero                                | Fecha        | Estado   | Plan de pagos            | Eliminar      |
| 642919                                              | 14919                                       | Apellido 1 2585301 Apellido            | 2019-11-18   | Generada |                          |               |
| 643819                                              | 14919                                       | Apellido 1 2585301 Apellido            | 2019-11-18   | Generada |                          |               |
| 645019                                              | 14919                                       | Apellido 1 2585301 Apellido            | 2019-11-18   | Generada |                          |               |
| 4                                                   |                                             |                                        |              | [        | Ver Cupo PAC Disponible  | Eliminar      |
| lanes de pago<br>Seleccionar Ti                     | odos                                        |                                        |              |          |                          |               |
| Obligación                                          | Descripción                                 | Posicion PAC                           | Fecha        | Atrib    | uto Saldo por OrdenarPag | Aplicar Fecha |
| 642919                                              | -DIAN GESTION GEN                           | ERAL N.C 1-2 ANC - GASTOS GE           | NERA 2020-01 | -02 NINC | GUNO 22.610.000,00       |               |
|                                                     |                                             |                                        |              |          |                          |               |
| 643819                                              | -DIAN GESTION GEN                           | ERAL N.C 1-2 ANC - GASTOS GE           | NERA 2020-01 | -02 NINC | GUNO 22.610.000,00       |               |

Al cargar las obligaciones seleccionadas en la acción anterior, en la pantalla principal se observan dos grillas, la de "Obligaciones" en la parte superior y la de "Planes de Pago" en la parte inferior.

Una vez cargadas las obligaciones, si por alguna razón desea eliminar una o varias obligaciones, el usuario debe seleccionarla y hacer clic en el botón "Eliminar".

Dentro del traslado de documentos, el usuario con base en la distribución de CUPO PAC, del rezago año anterior, debe definir una nueva fecha de pago de las obligaciones que se constituyen como cuentas por pagar para el año de la ejecución de este rezago.

Con base en los valores Disponibles de Cupo PAC, el usuario definirá qué fecha le selecciona a cada una de las obligaciones a trasladar.

En la sección Planes de Pago, el sistema muestra todas las líneas de pago de cada uno de las obligaciones seleccionadas y la fecha para la cual inicialmente estaban definidos.

| Hacienda | Guía Trasladar ( | Obligacio | ones que Coi | nstituyen Cuen      | itas por Pagar  |
|----------|------------------|-----------|--------------|---------------------|-----------------|
| Código:  | NA               | Fecha:    | 02-09-2024   | <b>Versión:</b> 2.0 | Página: 8 de 12 |

**IMPORTANTE:** Con el proceso de cierre parcial y definitivo, las obligaciones que tenían líneas de pago con fecha de pago anterior a 31 de Diciembre del año que se cierra, el sistema, los actualiza con el primer día hábil del año que inicia; esto con el fin de facilitar la reprogramación de pago de las obligaciones que se ejecutarán como cuentas por pagar.

| 643819          | 14919           | Apellido 1 258530         | п Арешао    | 2019-11-18  | Generada  |                          |               |
|-----------------|-----------------|---------------------------|-------------|-------------|-----------|--------------------------|---------------|
| 645019          | 14919           | Apellido 1 258530         | 1 Apellido  | 2019-11-18  | Generada  |                          |               |
| I4 4 🛙          | ► ►1            |                           |             |             |           |                          | Página 1 de 1 |
| t.              |                 |                           |             |             |           |                          | Þ             |
|                 |                 |                           |             |             |           |                          |               |
|                 |                 |                           |             |             | L         | Ver Cupo PAC Disponible  | Eliminar      |
|                 |                 |                           |             |             |           |                          |               |
|                 |                 |                           |             |             |           |                          |               |
| anes de nace    |                 |                           |             |             |           |                          |               |
| anes de pago    |                 |                           |             |             |           |                          |               |
| Seleccionar Too | los             |                           |             |             |           |                          |               |
|                 |                 |                           |             |             |           |                          |               |
| Obligación      | Descripción     | Posicion                  | PAC         | Fecha       | Atrib     | uto Saldo por OrdenarPag | Aplicar Fecha |
| 642919          | -DIAN GESTION G | ENERAL N.C 1-2 ANC        | - GASTOS GE | NERA 2020-0 | 1-02 NING | UNO 22.610.000,00        | <b>~</b>      |
| 643819          | -DIAN GESTION G | ENERAL N.C 1-2 ANC        | - GASTOS GE | NERA 2020-0 | 1-02 NING | UNO 22.610.000,00        | <b>~</b>      |
| 645019          | -DIAN GESTION G | BENERAL N.C 1-2 ANC       | - GASTOS GE | NERA 2020-0 | 1-02 NING | UNO 5.950.789,00         | <b>\$</b>     |
| 14 40           | E EI            |                           |             |             |           |                          | Página 1 de 1 |
| 1               |                 |                           |             |             |           |                          |               |
|                 |                 |                           |             |             |           |                          |               |
|                 |                 |                           |             | Tota        | Saldo por |                          |               |
| echa de pago    |                 | <ul> <li>Aplic</li> </ul> | ar          |             | Pagar     | 51.170.789,00            | Aceptar       |
|                 |                 |                           |             |             |           |                          |               |
|                 |                 |                           |             |             |           |                          |               |
| atos Administra | itivos          |                           |             |             |           | Gua                      | rdar Cance    |
|                 |                 |                           |             |             |           |                          |               |
|                 |                 |                           |             |             |           |                          |               |
|                 |                 |                           |             |             |           |                          |               |
|                 |                 |                           |             |             |           |                          |               |
|                 |                 |                           |             |             |           |                          |               |
|                 |                 |                           |             |             |           |                          |               |

Seleccionar la o las líneas de pago de las obligaciones a las cuales les va a definir una fecha de pago, para facilitar la selección puede hacer clic en **"Seleccionar Todos"**, con esta acción el sistema marca todas las líneas de pago de las obligaciones a trasladar.

El aplicativo muestra en "Total Saldo por Pagar", la sumatoria de todos los planes de pagos seleccionados.

Hacer clic en el botón **"ACEPTAR"** para habilitar el calendario de pagos de la Tesorería que atenderá el pago. Para definir la **Fecha de Pago** se debe seleccionar la fecha en la cual se va a realizar el pago, esta fecha debe ser mayor a la fecha calendario del día del traslado de las obligaciones. El sistema valida que la fecha seleccionada se encuentre definida dentro del calendario de Pagos de la Tesorería (DTN o Tesorería Entidad).

**IMPORTANTE**: Si al realizar la acción anterior, el calendario no se encuentra habilitado, es porque la Tesorería no lo ha definido o no tiene el calendario del año que inicia, caso en el cual debe ser modificado para agregarlo.

| Hacienda | Guía Trasladar | Obligacio | ones que Cor | nstituyen | Cuer | ntas por | Pagar   |
|----------|----------------|-----------|--------------|-----------|------|----------|---------|
| Código:  | NA             | Fecha:    | 02-09-2024   | Versión:  | 2.0  | Página:  | 9 de 12 |

• Cómo habilitar Calendario de Pagos: El Perfil Pagador Central o Regional ingresa a la ruta: PAG/Configuración Tesorería/Calendario de Pagos, una vez habilitado el calendario, el sistema YA muestra los días habilitados para efectuar la selección del día de pago.

| Descripción           | Posicion PAC                                                                                                    | Facha                                                                                                    | Atributo                                                                                                    | Saldo por OrdenarPag                                                                                                    | Aplicar Eacha                                                                                                    |
|-----------------------|----------------------------------------------------------------------------------------------------|----------------------------------------------------------------------------------------------------|----------------------------------------------------------------------------------------------------|----------------------------------------------------------------------------------------------------|----------------------------------------------------------------------------------------------------|
| -DIAN GESTION GENERAL | N C 1-2 ANC - GASTOS GENE                                                                                                    | -DA 2020-01-02                                                                                                    | NINGUNO                                                                                                    | 22 610 000 00                                                                                                    | Aprical Fecha                                                                                                    |
| -DIAN GESTION GENERAL | N.C 1-2 ANC - GASTOS GENE                                                                                                    | RA 2020-01-02                                                                                                    | NINGUNO                                                                                                    | 22.610.000.00                                                                                                    | 4                                                                                                    |
| -DIAN GESTION GENERAL | N.C 1-2 ANC - GASTOS GENE                                                                                                    | RA 2020-01-02                                                                                                    | NINGUNO                                                                                                    | 5.950.789,00                                                                                                    | 4                                                                                                    |
|                       |                                                                                                    |                                                                                                    |                                                                                                    |                                                                                                    | Página 1 de 1                                                                                                    |
| ativos                |                                                                                                    |                                                                                                    |                                                                                                    | Guar                                                                                                    | dar Cance                                                                                                    |
|                       |                                                                                                    |                                                                                                    |                                                                                                    |                                                                                                    |                                                                                                    |
|                       |                                                                                                    |                                                                                                    |                                                                                                    |                                                                                                    |                                                                                                    |
|                       | Descripción<br>-DIAN GESTION GENERAL<br>-DIAN GESTION GENERAL<br>-DIAN GES | Descripción Posicion PAC<br>-DIAN GESTION GENERAL N.C.1-2 ANC - GASTOS GENE<br>-DIAN GESTION GENERAL N.C.1-2 ANC - GASTOS GENERAL N.C.1-2 ANC - GASTOS GENERAL N.C.1-2 ANC - GASTOS GENERAL N.C.1 | Descripción Posición PAC Fecha<br>-DIAN GESTIÓN GENERAL N.C.1-2 ANG - GASTOS GENERA 2020-01-02<br>-DIAN GESTIÓN GENERAL N.C.1-2 ANG - GASTOS GENERA 2020-01-02<br>-DIAN GESTIÓN GENERAL N.C.1-2 ANG - GASTOS GENERAL 2020-01-02<br>-DIAN GESTIÓN GENERAL N.C.1-2 ANG - GASTOS GENERAL 2020-01-02<br>-DIAN GESTIÓN GENERAL N.C.1-2 ANG - GASTOS GENERAL 2020-01-02<br>-DIAN GESTIÓN GENERAL 2020-01-02<br>-DIAN GESTIÓN GENERAL N.C.1-2 ANG - GASTOS GENERAL 2020-01-02<br>-DIAN GESTIÓN GENERAL N.C.1-2 ANG - GASTOS GENERAL 2020-01-02<br>-DIAN GESTIÓN GENERAL 2020-01-02<br>-DIAN GESTIÓN GENERAL 2020-01-02<br>-DIAN GESTIÓN GENERAL 2020-01-02<br>-DIAN GESTIÓN GENERAL 2020-01-02<br>-DIAN GESTIÓN GENERAL 2020-01-02<br>-DIAN GESTIÓN GENERAL 2020-01-02<br>-DIAN GESTIÓN GENERAL 2020-01-02<br>-DIAN GESTIÓN GENERAL 2020-01-02<br>-DIAN GESTIÓN GENERAL 2020-01-02 | Descripción     Posicion PAC     Fecha     Atributo       -DIAN GESTIÓN GENERAL N. 0.1-2 ANC - GASTOS GENERA 2020-01-02     NINGUNO       -DIAN GESTIÓN GENERAL N. 0.1-2 ANC - GASTOS GENERA 2020-01-02     NINGUNO       -DIAN GESTIÓN GENERAL N. 0.1-2 ANC - GASTOS GENERA 2020-01-02     NINGUNO       -DIAN GESTIÓN GENERAL N. 0.1-2 ANC - GASTOS GENERA 2020-01-02     NINGUNO       -DIAN GESTIÓN GENERAL N. 0.1-2 ANC - GASTOS GENERA 2020-01-02     NINGUNO       -DIAN GESTIÓN GENERAL N. 0.1-2 ANC - GASTOS GENERA 2020-01-02     NINGUNO       -DIAN GESTIÓN GENERAL N. 0.1-2 ANC - GASTOS GENERA 2020-01-02     NINGUNO       -DIAN GESTIÓN GENERAL N. 0.1-2 ANC - GASTOS GENERAL 2020-01-02     NINGUNO       -DIAN GESTIÓN GENERAL N. 0.1-2 ANC - GASTOS GENERAL 2020-01-02     NINGUNO       -DIAN GESTIÓN GENERAL N. 0.1-2 ANC - GASTOS GENERAL 2020-01-02     NINGUNO       -DIAN GESTIÓN GENERAL N. 0.1-2 ANC - GASTOS GENERAL 2020-01-02     NINGUNO       -DIAN GESTIÓN GENERAL N. 0.1-2 ANC - GASTOS GENERAL 2020-01-02     NINGUNO       -DIAN GESTIÓN GENERAL N. 0.1-2 ANC - GASTOS GENERAL 2020-01-02     NINGUNO       -DIAN GESTIÓN GENERAL N. 0.1-2 ANC - GASTOS GENERAL 2020-01-02     NINGUNO       -DIAN GESTIÓN GENERAL N. 0.1-2 ANC - GASTOS GENERAL 2020-01-02     NINGUNO       -DIAN GESTIÓN GENERAL N. 0.1-2 ANC - GASTOS GENERAL 2020-01-02     NINGUNO       -DIAN GESTIÓN GENERAL N. 0.1-2 ANC - GASTOS GENERAL 2020-01-02     NINGUNO </td <td>Descripción         Posicion PAC         Fecha         Atributo         Saldo por OrdenarPag           -DIAN GESTION GENERAL NO 1-2 ANO - GASTOS GENERA         2020-01-02         NINGUNO         22.610.000,00           -DIAN GESTION GENERAL NO 1-2 ANO - GASTOS GENERA         2020-01-02         NINGUNO         22.610.000,00           -DIAN GESTION GENERAL NO 1-2 ANO - GASTOS GENERA         2020-01-02         NINGUNO         22.610.000,00           -DIAN GESTION GENERAL NO 1-2 ANO - GASTOS GENERA         2020-01-02         NINGUNO         25.950.789,00           -&gt;&gt;+         -         -         -         -         -         -         -         -         -         -         -         -         -         -         -         -         -         -         -         -         -         -         -         -         -         -         -         -         -         -         -         -         -         -         -         -         -         -         -         -         -         -         -         -         -         -         -         -         -         -         -         -         -         -         -         -         -         -         -         -         -</td> | Descripción         Posicion PAC         Fecha         Atributo         Saldo por OrdenarPag           -DIAN GESTION GENERAL NO 1-2 ANO - GASTOS GENERA         2020-01-02         NINGUNO         22.610.000,00           -DIAN GESTION GENERAL NO 1-2 ANO - GASTOS GENERA         2020-01-02         NINGUNO         22.610.000,00           -DIAN GESTION GENERAL NO 1-2 ANO - GASTOS GENERA         2020-01-02         NINGUNO         22.610.000,00           -DIAN GESTION GENERAL NO 1-2 ANO - GASTOS GENERA         2020-01-02         NINGUNO         25.950.789,00           ->>+         -         -         -         -         -         -         -         -         -         -         -         -         -         -         -         -         -         -         -         -         -         -         -         -         -         -         -         -         -         -         -         -         -         -         -         -         -         -         -         -         -         -         -         -         -         -         -         -         -         -         -         -         -         -         -         -         -         -         -         -         - |

Hacer clic en el botón **"APLICAR"**, inmediatamente se modifican las fechas de los planes de pagos seleccionados.

| 4               |                     |                               |                 |                |                      | Þ             |
|-----------------|---------------------|-------------------------------|-----------------|----------------|----------------------|---------------|
|                 |                     |                               |                 | Ver            | Cupo PAC Disponible  | Eliminar      |
| Planes de pago  |                     |                               |                 |                |                      |               |
| Seleccionar To  | odos                |                               |                 |                |                      |               |
| Obligación      | Descripción         | Posicion PAC                  | Fecha           | Atributo       | Saldo por OrdenarPag | Aplicar Fecha |
| 642919          | -DIAN GESTION GENER | AL N.C 1-2 ANC - GASTOS GENER | V 2020-01-23    | NINGUNO        | 22.610.000,00        |               |
| 643819          | -DIAN GESTION GENER | AL N.C 1-2 ANC - GASTOS GENER | R/ 2020-01-23   | NINGUNO        | 22.610.000,00        |               |
| 645019          | -DIAN GESTION GENER | AL N.C 1-2 ANC - GASTOS GENER | 2020-01-23      | NINGUNO        | 5.950.789,00         |               |
| 14 40           | ► ►1                |                               |                 |                |                      | Página 1 de 1 |
| 4               |                     |                               |                 |                |                      | Þ             |
| Fecha de pago   |                     | Aplicar                       | Total Sald<br>F | o por<br>'agar | 0                    | Aceptar       |
| Datos Administr | ativos              |                               |                 |                | Guar                 | dar Cancel    |
|                 |                     |                               |                 |                |                      |               |

Posteriormente se debe diligenciar la carpeta de **"Datos Administrativos**", se incluye el documento que soporta el registro de traslado de obligaciones y se hace clic en **"GUARDAR**".

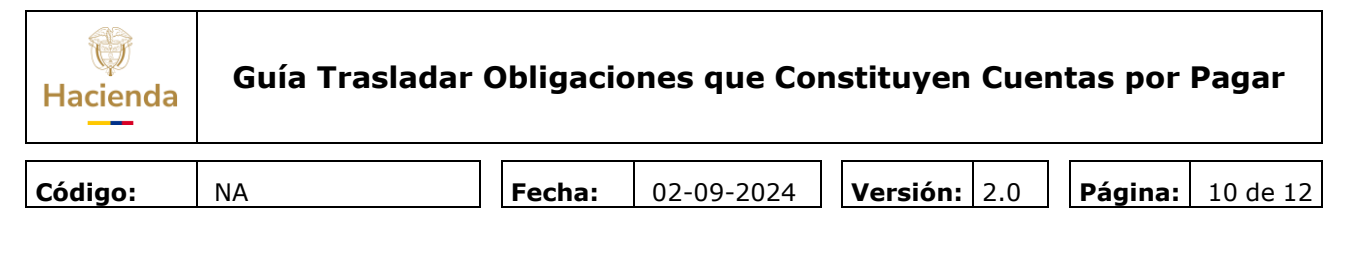

| Obligación    | Descripción      | Posicion          | PAC            | Facha        | Atributo       | Salda par OrdanarBag | Aplicar Eacha |
|---------------|------------------|-------------------|----------------|--------------|----------------|----------------------|---------------|
| 642919        | -DIAN GESTION GE | NERAL N.C.1-2 ANC | GASTOS GENERA  | 2020-01-23   | NINGUNO        | 22 610 000 00        | Aplical Fecha |
| 643819        | DIAN GESTION GE  | NERAL N C 1-2 ANC | GASTOS GENERA  | 2020-01-23   | NINGUNO        | 22.610.000,00        |               |
| 645019        | -DIAN GESTION GE | NERAL N.C 1-2 ANC | GASTOS GENERA. | . 2020-01-23 | NINGUNO        | 5.950.789,00         |               |
| 14 40         | <b>EXE</b>       |                   |                |              |                |                      | Página 1 de 1 |
| echa de pago  |                  | Aplic             | ar             |              | Pagar          | 0                    | Aceptar       |
|               | rativos          |                   |                |              | )peración real | Guar                 | dar Cance     |
| atos Administ |                  |                   |                |              |                |                      |               |

Cuando se guarda, el sistema crea obligaciones con vigencia, "Cuentas por Pagar", conservando la misma identificación (consecutivo), datos de ítem de afectación de gastos, deducciones, tercero, medio de pago, usos presupuestales (si aplica) y datos administrativos, el valor corresponderá al saldo por pagar que se constituye como cuentas por pagar

Para el pago de las Obligaciones de vigencia "cuentas por pagar", se continúa con la transacción registrar Orden de pago, Autorizar Orden de pago y Pago.

**IMPORTANTE:** Para llevar a cabo la gestión de pago de las Obligaciones que quedaron como cuentas por pagar, es **OBLIGATORIO**, que la obligación haya sido trasladada.

### 2 DOCUMENTOS RELACIONADOS

• Guía de entrada al SIIF Nación.

### **3 BASE LEGAL**

 Decreto 1068 de 2015 parte 9. Mediante el cual se reglamenta el SIIF Nación.

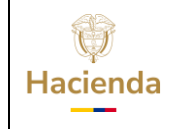

| Código:         NA         Fecha:         02-09-2024         Versión:         2.0         Página:         11 de 1 | Código: | NA | Fecha: | 02-09-2024 | Versión: | 2.0 | Página: | 11 de 12 |
|----------------------------------------------------------------------------------------------------|---------|----|--------|------------|----------|-----|---------|----------|
|----------------------------------------------------------------------------------------------------|---------|----|--------|------------|----------|-----|---------|----------|

## 4 HISTORIAL DE CAMBIOS

| FECHA      | VERSIÓN | DESCRIPCIÓN DEL<br>CAMBIO                                                                                                  | AUTOR     |
|------------|---------|----------------------------------------------------------------------------------------------------|-----------|
| 02-09-2024 | 2.0     | El documento se actualiza<br>para alinearse con la nueva<br>línea gráfica, en<br>cumplimiento con la ley<br>'Chao Marcas'. | Iván León |

### **RECUERDE**:

En caso de requerir soporte adicional sobre el uso del sistema debe comunicarse a la línea de soporte del SIIF Nación.

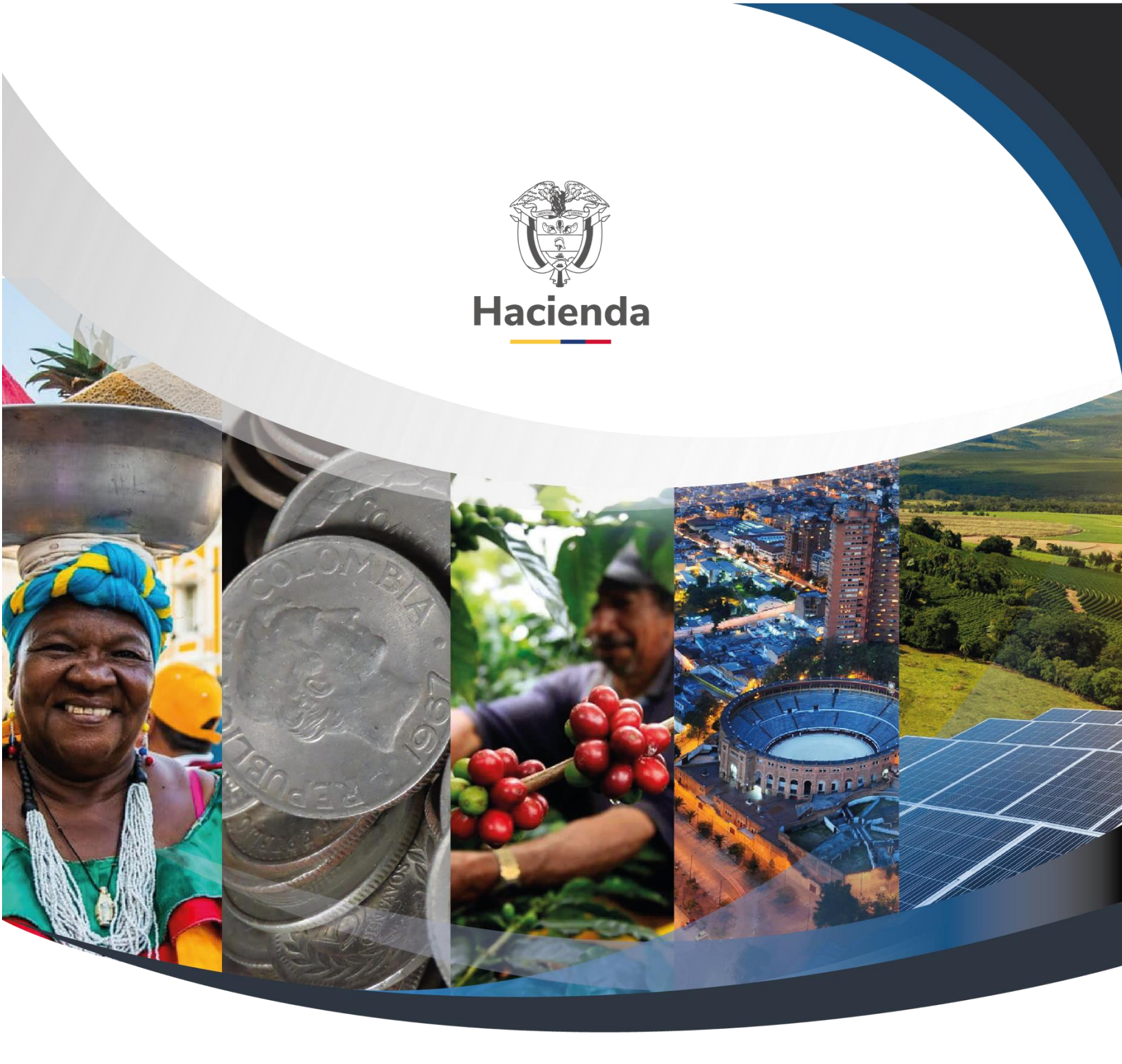

# Ministerio de Hacienda y Crédito Público

Dirección: Carrera 8 No. 6C–38, Bogotá D.C., Colombia Conmutador: (+57) 601 3 81 17 00 Línea Gratuita: (+57) 01 8000 910071 Correo: relacionciudadano@minhacienda.gov.co

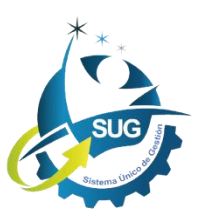